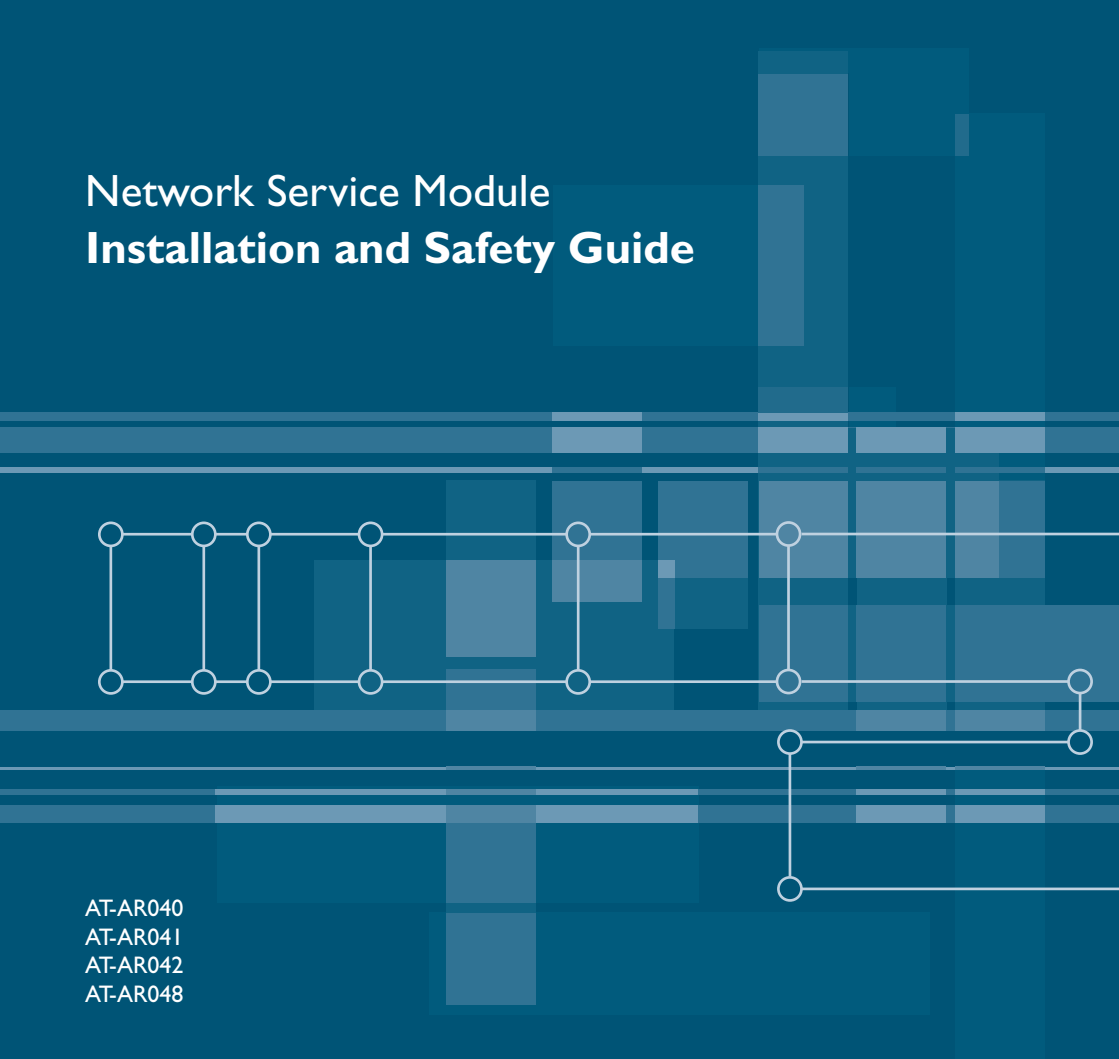

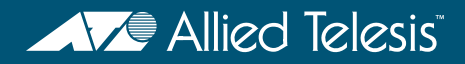

# Network Service Module Installation and Safety Guide

AT-AR040 AT-AR041 AT-AR042 AT-AR048

Download the complete document set from www.alliedtelesis.com/support/software

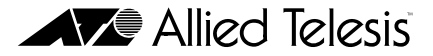

Network Service Module Installation and Safety Guide Document Number 613-000610 Rev B.

© 2007 Allied Telesis, Inc. All rights reserved. No part of this publication may be reproduced without prior written permission from Allied Telesis, Inc.

Allied Telesis, Inc. reserves the right to change specifications and other information in this document without prior written notice. The information provided herein is subject to change without notice. In no event shall Allied Telesis, Inc. be liable for any incidental, special, indirect, or consequential damages whatsoever, including but not limited to lost profits, arising out of or related to this manual or the information contained herein, even if Allied Telesis, Inc. has been advised of, known, or should have known, the possibility of such damages.

Allied Telesis and AlliedWare are trademarks or registered trademarks in the United States and elsewhere of Allied Telesis, Inc. Adobe, Acrobat, and Reader are either registered trademarks or trademarks of Adobe Systems Incorporated in the United States and/or other countries. Microsoft and Visio are either registered trademarks or trademarks of Microsoft Corporation in the United States and/or other countries. Additional brands, names and products mentioned herein may be trademarks of their respective companies.

# Contents

| About this Guide                      | 4  |
|---------------------------------------|----|
| Compatible Switches and Routers       | 4  |
| Package Contents                      | 5  |
| Hot Swapping                          | 6  |
| Installing a Network Service Module   | 7  |
| LEDs and What They Mean               | 10 |
| Obtaining Documentation and Resources | 12 |

# **About this Guide**

This Installation and Safety Guide describes how to install the following Network Service Modules (NSMs):

- AT-AR040, four Port Interface Card (PIC) expansion bays
- AT-AR041, eight ISDN Basic Rate S/T interfaces
- AT-AR042, four ISDN Basic Rate S/T interfaces
- AT-AR048, one unchannelised DS3 interface

You can download the complete documentation for Network Service Modules from www.alliedtelesis.com/support/software. For more information about the documentation and other resources, see "Obtaining Documentation and Resources" on page 12.

### **Compatible Switches and Routers**

The following table shows which NSMs are appropriate for different models of switch and router.

| Model(s)                                           | AR040        | AR041        | AR042        | AR048        |
|----------------------------------------------------|--------------|--------------|--------------|--------------|
| Rapier 8/8 (MT & SC) switch                        | $\checkmark$ | $\checkmark$ | $\checkmark$ |              |
| Rapier 16F-FX (MT-RJ & SC) switch                  | $\checkmark$ | $\checkmark$ | $\checkmark$ |              |
| Rapier 16Fi-FX (MT-RJ & SC) switch                 | $\checkmark$ | $\checkmark$ | $\checkmark$ |              |
| Rapier 24 switch                                   | $\checkmark$ | $\checkmark$ | $\checkmark$ |              |
| Rapier 24i switch                                  | $\checkmark$ | $\checkmark$ | $\checkmark$ | $\checkmark$ |
| Rapier 48w switch                                  | $\checkmark$ |              |              | $\checkmark$ |
| AR816F-FX (MT-RJ & SC)<br>modular switching router | $\checkmark$ | $\checkmark$ | $\checkmark$ |              |
| AR824 modular switching router                     | $\checkmark$ | $\checkmark$ | $\checkmark$ |              |
| AR740 router                                       | $\checkmark$ | $\checkmark$ | $\checkmark$ |              |
| AR745 router                                       | $\checkmark$ | $\checkmark$ | $\checkmark$ |              |

### AT-AR048 Support

Maximum DS3 packet forwarding rates are achieved only when the AT-AR048 is installed in a Rapier 48w switch, or a Rapier 24*i* switch whose serial number ends with the letter N or higher. If maximum DS3 performance is not required, you can install the AT-AR048 in any Rapier 24*i* whose serial number ends with the letter J or higher. You can find the serial number on the underside of the switch, as shown in the following figure.

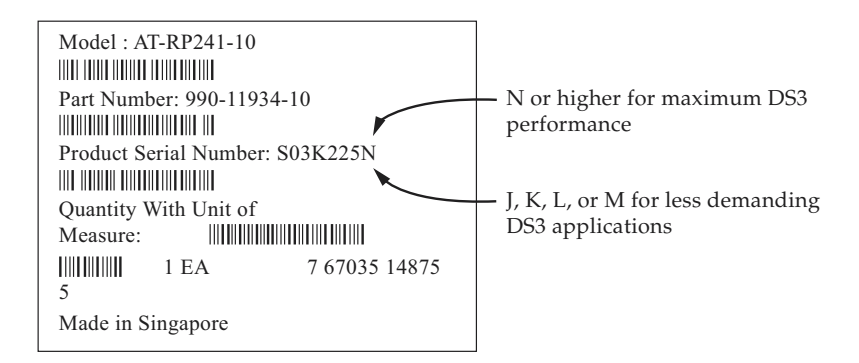

# **Package Contents**

The following items are included with each Network Service Module (NSM). Contact your authorised Allied Telesis distributor or reseller if any items are damaged or missing.

- one NSM
- this Installation and Safety Guide
- one warranty card

# Hot Swapping

There are two methods for installing and removing NSMs: the standard installation method and the hot swap installation method. The software release running on your switch or router determines which of these two methods should be used.

If your switch or router is running Software Version 2.2.3 or earlier, follow the standard method. If your switch or router is running Software Version 2.3.1 or later, you can use the hot swap method.

To find out which software release your switch or router is running, use the command:

show system

The following installation procedure describes how to install an NSM using either installation method.

### Hot swapping an AT-AR040

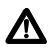

**Caution** You cannot install PICs into an AT-AR040 NSM that has power applied to it. This includes NSMs that have been deactivated using the hot swap button, but not physically removed from the switch or router. To ensure that all power is removed from the NSM bay, you must either physically remove it from the switch or router using the hot swap method, or disconnect all power sources to the switch or router.

If you are installing an AT-AR040 NSM and you have PICs to install, follow the *Port Interface Card Installation and Safety Guide*. You can download this document from www.alliedtelesis.com/support/software/. If there are more PIC bays than PICs, use the bays on the switch or router base unit first, then fill the NSM PIC bays starting with bay 0.

You can hot swap the AT-AR040 NSM with PICs already installed in its PIC bays. There is no need to remove the PICs before hot swapping. See the *Network Service Module Hardware Reference* for information on the operational characteristics of hot swapped interfaces. You can download this document from www.alliedtelesis.com/support/software/.

# Installing a Network Service Module

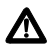

**Warning** Failure to follow this procedure when hot swapping an NSM will cause the switch or router to halt, and may damage it and any files stored in flash memory.

I. Read the safety information.

See the Installation and Safety Guide or Safety and Statutory Information Booklet for your switch or router. You can download this document www.alliedtelesis.com/support/software/.

2. If you are not hot swapping, remove power to the switch or router.

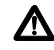

Ŵ

**Warning** Be sure to disconnect the main power supply and the redundant power supply before installing the NSM. Installing an NSM with the switch or router powered on can damage the NSM or base unit.

3. If you are hot swapping, prepare the NSM bay.

**Warning** Do not attempt to hot swap while the contents of flash are being modified; for instance, during flash compaction or when files are being loaded onto the switch or router. If the switch or router halts while flash is being modified, configuration files, software release files, feature licenses and other files may be damaged.

If the In Use LED (next to the NSM bay) is lit, use a pencil tip or similar object to press the recessed Hot Swap button. The In Use LED should go out and the Swap LED should light.

If the In Use LED remains lit or if neither the In Use nor Swap LED are lit, the software release does not support hot swapping, and you must install the NSM with the switch or router powered off.

4. Remove the faceplate or existing NSM.

If the switch or router does not have an NSM installed, remove the blank faceplate by loosening the two captive screws, as shown in the following figure.

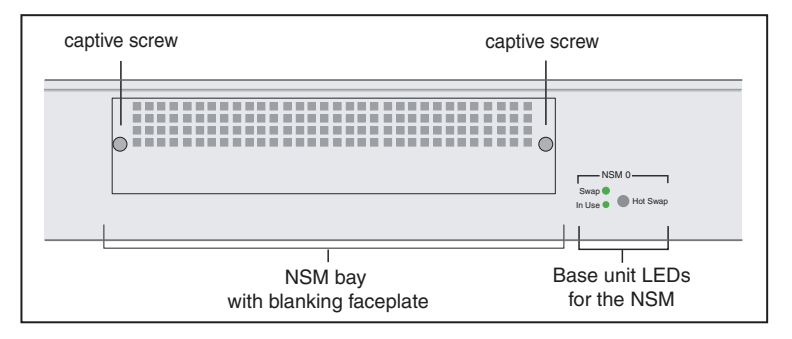

If an NSM is already installed, disconnect all network cables and TNV lines before removing the NSM from the switch or router.

Remove the NSM by unscrewing both captive screws at the same time. As the captive screws are turned, they will push the NSM out of the bay.

If the NSM has extractor levers, moving them to the open position will assist the removal process, as shown in the following figure.

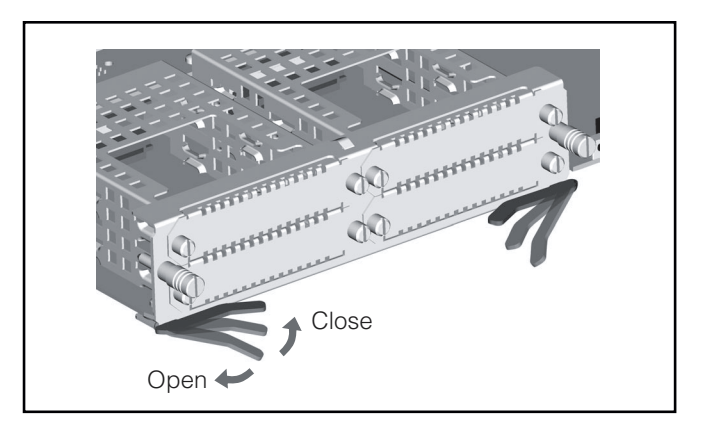

When removing an NSM, take care to turn each captive screw by an equal amount to ensure the NSM does not become misaligned. Forcing a jammed captive screw may damage the NSM.

If a captive screw becomes tight, it must not be forced. Instead, screw it in or out slightly to loosen it and then try again, taking care to unscrew both captive screws at the same rate.

Keep the faceplate for future use. If you remove an NSM, replace the faceplate to prevent dust and debris from entering the switch or router and to maintain proper airflow.

5. Prepare the NSM.

In an antistatic environment, remove the NSM from its packing material. Be sure to observe ESD precautions.

 $\triangle$ 

**Warning** Do not attempt to install an NSM without observing correct antistatic procedures. Failure to do so may damage the switch, router, or NSM. If you are unsure what the correct procedures are, contact your authorised Allied Telesis distributor or reseller.

#### Installation and Safety Guide

6. Slide the NSM into place.

Slide the NSM into the NSM bay, making sure the ends of the captive screws are aligned with the screw holes on the switch or router.

If the NSM has extractor levers, they should be in the closed position.

7. Secure the NSM.

When the NSM has been firmly pushed into place, turn the two captive screws to engage their threads. Tighten both captive screws at the same rate to pull the NSM into position.

The screws will tighten when the NSM panel is in its installed position. The captive screws should be firm but not over-tight.

If one captive screw becomes tight before the other, loosen it slightly before proceeding.

8. If you are not hot swapping, apply power to the switch or router.

Re-attach the power cord, and reconnect any redundant power supply. Check that the switch or router power LED lights green.

Check the In Use LED on the switch or router rear panel. The In Use LED lights to indicate the NSM is installed, is receiving power, and is operational.

9. If you are hot swapping, return the NSM bay to use.

Press the recessed Hot Swap button. The Swap LED will go out and the In Use LED will light.

If the In Use LED lights only briefly and the Swap LED then lights continuously, the NSM is not supported by the current software release.

**10.** Verify the installation.

Use the **show system** command to verify that the switch or router has recognised the NSM. If the NSM does not appear in the list of boards at the top of the display, or the In Use LED fails to light, then the switch or router has not recognised the NSM. Likely reasons are:

- Your switch or router does not support the NSM. See "Compatible Switches and Routers" on page 4.
- The NSM is not installed correctly. Repeat the installation process, paying
  particular attention to steps 6 and 7.

If the installation still fails, see the Network Service Module Hardware Reference, which has further troubleshooting information.

# LEDs and What They Mean

The following LEDs report operations and faults on NSMs:

- "AT-AR041 and AT-AR042 LEDs" on page 10
- "AT-AR048 LEDs" on page 11
- "Switch and Router LEDs" on page 11

The AT-AR040 NSM unit does not have independent LEDs. See "Switch and Router LEDs" on page 11 for information about related LEDs found on the base switch or router.

PIC LED descriptions can be found in the *Port Interface Card Hardware Reference*, which can be downloaded from www.alliedtelesis.com/support/software.

### AT-AR041 and AT-AR042 LEDs

The following table describes LEDs on the AT-AR041 and AT-AR042 NSMs.

| LED    | State          | Function                                                                                                    |  |  |
|--------|----------------|----------------------------------------------------------------------------------------------------|--|--|
| Active | Green          | Lit when the BRI has successfully completed the<br>exchange of INFO I and INFO 2 signals, and INFO<br>3 and INFO 4 signals are present on the link. This<br>means the ISDN interface is correctly connected<br>to a working NT device. |  |  |
|        | Off            | There is no connection to the ISDN, or the ISDN has deactivated the connection.                                                                                                    |  |  |
| Data   | Amber          | For on-demand ISDN, lit when there is a call up over the respective B (data) channel.                                                                                                    |  |  |
|        |                | For permanent circuits, lit when HDLC packets are<br>being exchanged between the switch or router and<br>another TE end system device (normally another<br>switch or router) over the respective B channel.                            |  |  |
|        | Flashing Amber | For on-demand ISDN, flashing when data is being exchanged.                                                                                                    |  |  |
|        | Off            | For on-demand ISDN, Off when there is no active connection or when continuous data exchange is occurring.                                                                                                    |  |  |
|        |                | For permanent ISDN circuits, Off when no data exchange is occurring.                                                                                                    |  |  |

### AT-AR048 LEDs

The following table describes LEDs on the AT-AR048 NSM.

| LED    | State | Function                                                                                                    |
|--------|-------|----------------------------------------------------------------------------------------------------|
| Active | Green | Lit when the Line Interface Unit (LIU) is receiving a signal.                                                                                    |
| Loop   | Green | Lit when any loopback is active.                                                                                                    |
| LOS    | Amber | Lit when the received signal is lost. This usually<br>indicates a network disruption, such as a cable<br>being disconnected or a device failure. |
| LOF    | Amber | Lit when the DS3 framer cannot extract valid frames from the received signal.                                                                    |
| AIS    | Amber | Lit when an Alarm Indication Signal is detected.                                                                                                 |
| FERF   | Amber | Lit when a Far End Receive Failure signal is<br>detected. This indicates the far end is receiving an<br>AIS, LOS, or LOF signal.                 |

### Switch and Router LEDs

The following table describes LEDs on switches and routers that support NSMs.

| LED                 | State | Function                                                                                                    |
|---------------------|-------|----------------------------------------------------------------------------------------------------|
| In Use (rear panel) | Green | An NSM is installed, is receiving power, and is operational. The NSM and its PICs are not ready for hot swap.                                                                                                    |
|                     | Off   | No NSM is installed or the NSM is not installed<br>correctly. The switch or router has not<br>recognised the NSM.                                                                                                   |
| Swap (rear panel)   | Green | The NSM and its PICs are ready to be hot swapped.                                                                                                    |
|                     | Off   | The Hot Swap button must be pressed before the<br>NSM or its PICs can be hot swapped, or the<br>software release does not support hot swapping.<br>Hot swapping is supported by Software Version<br>2.3.1 or later. |

# **Obtaining Documentation and Resources**

For more information, see:

- the Installation and Safety Guide for your switch or router
- the Network Service Module Hardware Reference, which contains detailed information on NSMs and their hardware features
- the Port Interface Card Installation and Safety Guide, which describes how to install PICs in the AT-AR040 NSM
- the Port Interface Card Hardware Reference, which contains detailed information on PICs and their hardware features
- the AlliedWare<sup>®</sup> Operating System Software Reference, which contains detailed information on configuring protocols to use NSM interfaces

You can download these documents and updates from www.alliedtelesis.com/support/software.

You need  $Adobe^{\ensuremath{\mathbb{R}}}$   $Acrobat^{\ensuremath{\mathbb{R}}}$   $Reader^{\ensuremath{\mathbb{R}}}$  software to view, search, or print these documents. You can download it from www.adobe.com.

### Other resources

How-To Notes describe a range of standard Allied Telesis solutions, and include technical tips and guides to configuring specific hardware and software features. You can download the latest How-To Notes from www.alliedtelesis.com/resources/literature/howto.aspx.

MIBs supported by Allied Telesis products can be downloaded from www.alliedtelesis.com/support/software.

AT-TFTP Server for Windows is a TFTP (*Trivial File Transfer Protocol*) server for transferring software versions, configuration scripts and other files between a PC and a switch or router. You download AT-TFTP Server from www.alliedtelesis.com/support/software.

### **Contacting us**

With locations covering all of the established markets in North America, Latin America, Europe, Asia, and the Pacific, Allied Telesis provides localized sales and technical support worldwide. To find the representative nearest you, visit us on the Web at www.alliedtelesis.com.

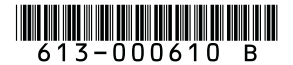